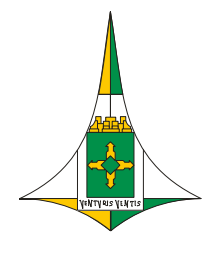

SECRETARIA DE ESTADO DE GOVERNO DO DISTRITO FEDERAL SECRETARIA EXECUTIVA DAS CIDADES

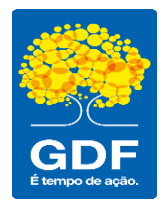

ADMINISTRAÇÃO REGIONAL DE ÁGUAS CLARAS

# COMO AGENDAR UMA REUNIÃO

## > UTILIZANDO O APLICATIVO OUTLOOK INSTALADO EM SEU COMPUTADOR:

- 1. Crie uma solicitação de reunião de uma das seguintes maneiras:
  - A partir da Caixa de entrada, selecione Novos itens > Reunião ou utilize o atalho do teclado Ctrl + Shift + Q.

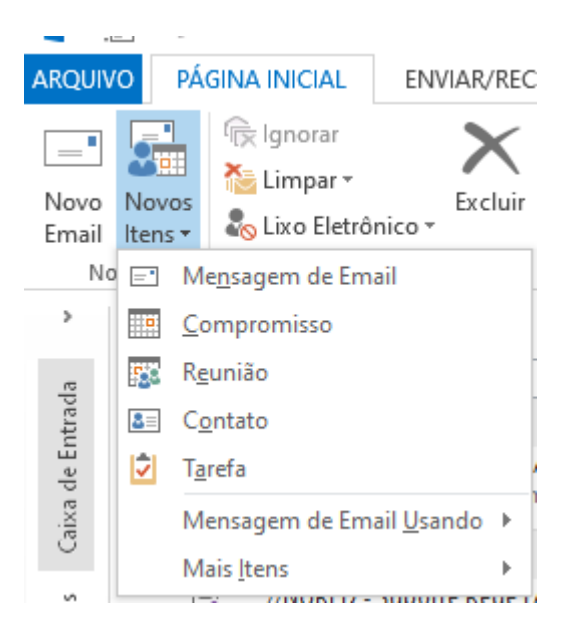

 A partir do calendário, selecione Nova reunião ou utilize o atalho do teclado Ctrl + Shift + Q.

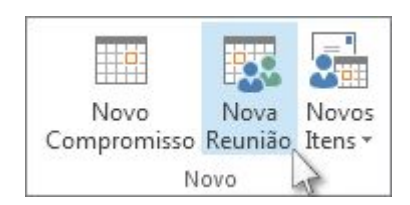

- 2. Adicione os participantes:
  - Adicione seus participantes à linha Para da solicitação de reunião digitando os e-mails de cada um dos participantes.
- 3. Adicione o título (assunto) da reunião.

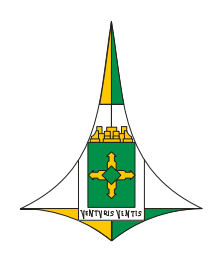

SECRETARIA DE ESTADO DE GOVERNO DO DISTRITO FEDERAL SECRETARIA EXECUTIVA DAS CIDADES

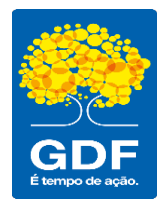

 Adicione o local da reunião clicando no botão Salas e procure na lista pela Águas Claras - Sala de Reuniões. Adicione ainda o horário do início e do término da reunião.

| Selecionar Salas: All Rooms                                                                                                    |                                                                                                    |                                                          |                          | ;                |
|----------------------------------------------------------------------------------------------------|----------------------------------------------------------------------------------------------------|----------------------------------------------------------|--------------------------|------------------|
| Pesquisar:      Somente nome                                                                                                    | O Mais colunas Ca                                                                                                    | <b>tálogo de Endereços</b><br>Il Rooms - luis.alencar@ag | guasclaras.df.gc 🗸 Local | lização Avançada |
| Nome                                                                                                    | Local                                                                                                    |                                                          | Telefone comercial       | Capacidade       |
| <ul> <li>Acordo de Cooperação Técr</li> <li>Agenda Sala de Treinament</li> </ul>                                                                                                    | nica CO<br>o                                                                                                    |                                                          |                          | ^                |
| Àguas Claras - Sala de Reur                                                                                                    | niões Administraçã                                                                                                    | ão Regional de Águas Clai                                | ras                      | 10               |
| AUDITORIO SODF     CODEPLAN - Agenda Geral     CODEPLAN - Anuário Estatís     CODEPLAN - Anuário Estatís     CODEPLAN - CAM     CODEPLAN - Comissão de C     CODEPLAN - Comissão Espe     CODEPLAN - Comissão Perm     CODEPLAN - Comistê Executi     CODEPLAN - Comistê Executi     CODEPLAN - Conselheiro di     CODEPLAN - Conselheiro di | SINESP/GAB<br>da DEU Sala - 302<br>stico<br>comissão<br>ondut<br>cial de Comissão Es<br>lanent<br>vo de CEGEI – Com<br>os Servi 5º Andar | pecial de Licitação<br>nitê Executivo de Gestão E        | 3306-5001<br>strat       | 40               |
| CODEPLAN - CONSELHO EIS                                                                                                    | CAL                                                                                                    |                                                          |                          | ~                |
| <                                                                                                    |                                                                                                    |                                                          |                          | >                |
| Salas -> Águas Claras -                                                                                                    | Sala de Reuniões                                                                                                    |                                                          |                          |                  |
|                                                                                                    |                                                                                                    |                                                          | ОК                       | Cancelar         |

- 5. Adicione o horário do início e do término da reunião.
- 6. Para anexar um arquivo a uma solicitação de reunião, no menu **Inserir**, selecione **Anexar Arquivo** e escolha o arquivo que deseja adicionar.
- 7. Adicione o texto explicativo do tema da reunião para conhecimento dos participantes.
- 8. Clique em Enviar.

### > UTILIZANDO O OUTLOOK VIA NAVEGADOR DE INTERNET:

- 1. Acesse o seu e-mail no endereço: https://cas.gdfnet.df.gov.br/owa/
- 2. Crie uma solicitação de reunião de uma da seguinte maneira:
  - A partir da Caixa de entrada, selecione **Novo** > **Evento de Calendário**.

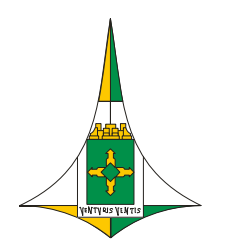

SECRETARIA DE ESTADO DE GOVERNO DO DISTRITO FEDERAL SECRETARIA EXECUTIVA DAS CIDADES

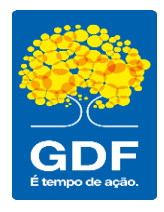

#### ADMINISTRAÇÃO REGIONAL DE ÁGUAS CLARAS

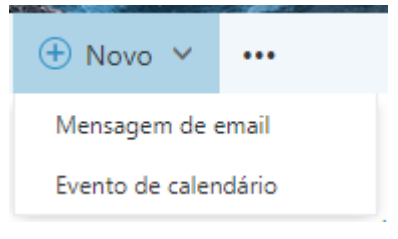

- 3. Adicione um título (assunto) da reunião.
- Adicione um Local ou uma Sala da reunião selecionando o campo e no botão Adicionar Sala e procure na lista pela Águas Claras - Sala de Reuniões.

| Detalhes                                                                                                    |             |            | Comentários |  |
|----------------------------------------------------------------------------------------------------|-------------|------------|-------------|--|
| Adicionar um título para o evento                                                                                             |             |            |             |  |
| 1                                                                                                    |             |            |             |  |
| Usar este local:                                                                                                    |             |            |             |  |
| Adicionar sala                                                                                                    | ſ           |            | •           |  |
| qui 13/04/2023                                                                                                    | 17:00       |            |             |  |
| dicionar um local ou uma sala<br>DISPONÍVEL<br>Acordo de Cooperação Técnica CODEPI<br>Agenda Sala de Treinamento (Disponível) | LAN/PNUD (D | isponível) | Î           |  |
| Águas Claras - Sala de Reuniões (Disponível) 🛛 🔓                                                                              |             |            |             |  |
| AUDITORIO SODF (Disponível)                                                                                                   |             |            |             |  |
| CODEPLAN - Agenda Geral da DEURA (                                                                                            | Disponível) |            |             |  |
| CODEPLAN - ANIPES (Disponível)                                                                                                |             |            |             |  |

- 5. Adicione o horário do início e do término da reunião.
- 6. Adicione o texto explicativo do tema da reunião para conhecimento dos participantes.

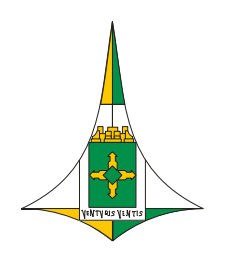

#### SECRETARIA DE ESTADO DE GOVERNO DO DISTRITO FEDERAL SECRETARIA EXECUTIVA DAS CIDADES

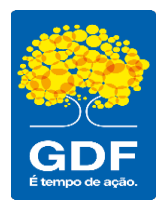

- 7. Adicione os participantes:
  - Adicione seus participantes no campo **Pessoas** da solicitação de reunião digitando os e-mails de cada um dos participantes.
- 8. Para anexar um arquivo a uma solicitação de reunião, clique no botão **Anexar** e escolha o arquivo que deseja adicionar.
- 9. Clique em Enviar